人間ドック受診券発行システム

操作マニュアル

NTN健康保険組合

# 当システムでの申込み登録と受診券発行を行う前に、 必ずご希望の健診機関への電話予約を済ませてください。 NTN健康保険組合の人間ドック補助金制度を活用することもお伝えください。

当システムには下記のQRコード、NTN健康保険組合ホームページ、 及びNTNイントラネットよりログオンできます。

【 QR⊐−ド】

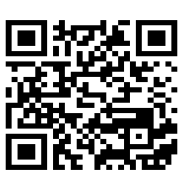

【 NTN健康保険組合ホームページ 】 https://www.kenpo.gr.jp/ntn/

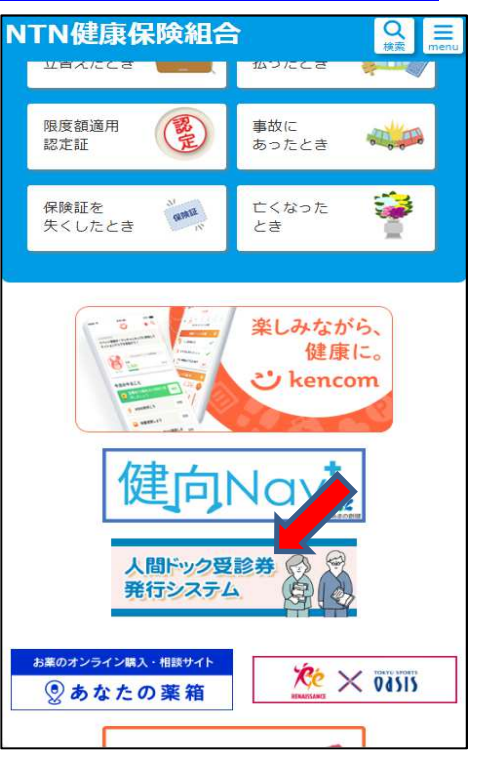

【 NTNイントラネット 】

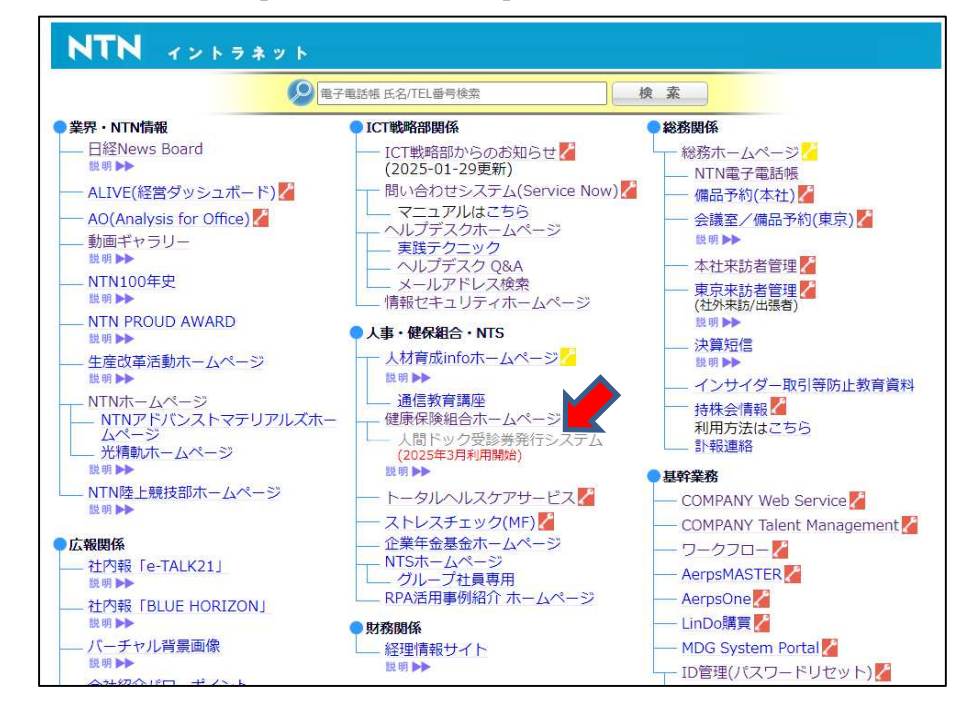

# ■利用者画面

1. ログイン

| 利用者認証             |             |
|-------------------|-------------|
| グイン情報を入力して、ログインボ? | タンを押してください。 |
| NO                |             |
| ID                |             |
| パスワード             |             |

- NO 被保険者の記号
- ID 被保険者の番号
- PW 被保険者の生年月日8桁

■初回ログイン時

初回ログイン時のみ、パスワードの再設定とメールアドレスの登録を行います 現在のパスワード(初期パスワード)、新しいパスワード、新しいメールアドレス をそれぞれ入力し、登録ボタンを押してください。 ※誤入力防止のため2回入力していただきます。

登録が完了するとDB登録のメールアドレス宛に認証コードを通知するメールが届きますので、 入力して送信してください。

認証コードは発行から10分間有効です。 10分を超えた場合は、再度ログイン画面から、初回ログイン設定を行ってください。

2回目以降にログインする場合は登録したパスワードでログインしてください。

# 2. マイページ

ログインすると、マイページに遷移します。 メニュー「人間ドック受診券発行システム」をクリックしてください。

| NTN健康(     | 保険組合                                                                                                    |                |                                  | マイページ<br>My Page |
|------------|----------------------------------------------------------------------------------------------------|----------------|----------------------------------|------------------|
| お知らせ       | 人間ドック<br>受診券発行システム                                                                                              | 設定変更           | ログアウト                            |                  |
| 5知らせ       | l social de la constant de la constant de la constant de la constant de la constant de la constant de la consta |                |                                  |                  |
| お知らせ       | Ŧ                                                                                                    |                |                                  |                  |
| 2025/03/01 | <ul> <li>XXXXXXXXXXXXXXXXXXXXXXXXXXXXXXXXXXXX</li></ul>                                                         | xxxx<br>xxxx   |                                  |                  |
| 2025/03/01 | • xxxxxxxxxxxxxxxxxxxxxxxxxxxxxxxxxxxx                                                                          | xxxx<br>xxxx   |                                  |                  |
| 人間ドックの     | Web申込を開始しました。                                                                                                   | 「人間ドック受診       | 参券発行システム」ボタンでご利用いただけ             | ます。(2025年3月申込開始) |
|            |                                                                                                    |                |                                  |                  |
|            |                                                                                                    | Copyright © 20 | 25 NTN健康保険組合 All rights reserved |                  |

#### 3. メニュー選択

「新規申込」「変更・受診券印刷・キャンセル」メニューがございます。 「新規申込」→4.予約確認へ 「変更・受診券印刷・キャンセル」→10.利用申し込み確認画面へ

| ドック受診券発行                                                           | システム【2025年度】                                                          |                                             |
|--------------------------------------------------------------------|-----------------------------------------------------------------------|---------------------------------------------|
| 「規申込ボタン、もしくは年<br>ででに年度内に受診券を発行<br>を更をご希望の方は健保組台<br>ITN健康保険組合 TEL:( | 申込内容変更ボタンのいずれかを選択<br>すし受診を受けられた方(受診日が望<br>含まで問合せください。<br>06-6447-6581 | Rして次へお進みください。<br>巻ぎた場合含む)は新規発行及び内容変更はできません。 |
| 新                                                                  | 規申込 🔿                                                                 | 変更<br>受診券印刷<br>キャンセル <b>⊖</b>               |
|                                                                    |                                                                       |                                             |

#### 4. 予約確認(新規申込の場合)

医療機関に予約の有無を確認します 「OK」→ 5.同意画面へ 「キャンセル」→ 4 – 1.キャンセルを押した場合 ※受診券の発行は、必ず医療機関に電話予約されたのち印刷するようにしてください。

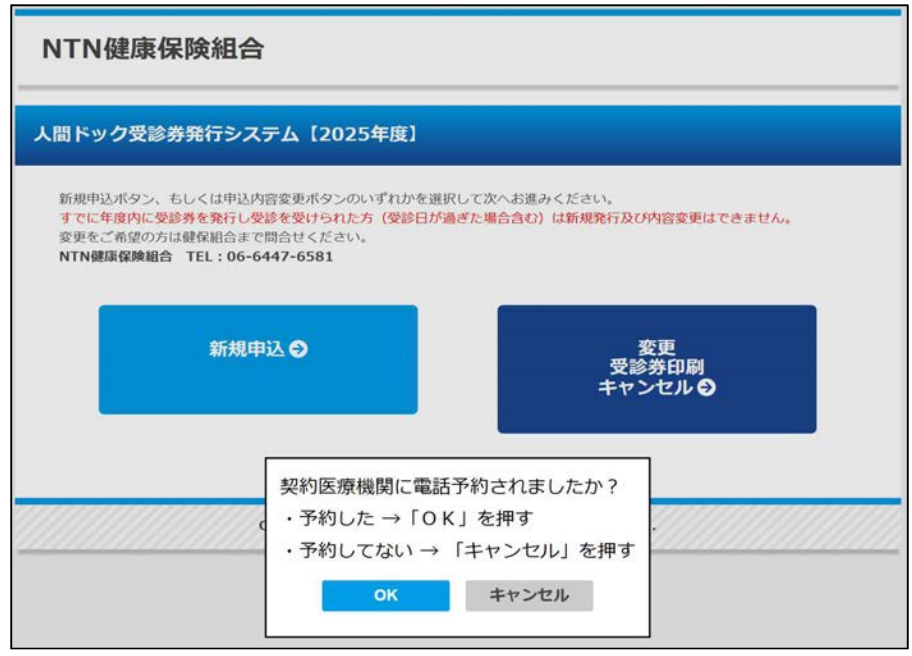

#### 4-1. キャンセルを押した場合

| The Low COL and Add Diff. (1) - 2010 (1) - 100 |            |            |           |  |
|------------------------------------------------|------------|------------|-----------|--|
| 固接医療機関に電話で、                                    | 的してからお甲込みく | にさい。       |           |  |
| 【医療機関】                                         |            |            |           |  |
| 人間ドック契約医療機関                                    | 一覧をご参照ください | (契約外の医療機関は | 利用できません)。 |  |
| 188日 日本 四十四十四日 四日                              |            |            |           |  |
| 人間トック契約医療                                      | 機関はコナフィ    |            |           |  |
|                                                |            |            |           |  |
|                                                |            | 戻る         |           |  |
|                                                |            |            |           |  |
|                                                |            |            |           |  |

## 5. 同意画面

| 同意します」<br>同意しません                                                     | →6.入力画面へ<br>」→3.メニュー選択画面へ戻る                                                                                                    |
|----------------------------------------------------------------------|----------------------------------------------------------------------------------------------------|
| 人間ドック受                                                               | 診券発行システム【2025年度】                                                                                                    |
| 私はNTN健康<br>間ドックの健<br>注1.健診結果<br>○健診結果は<br>から取得した<br>○健診結果の<br>入事業主が共 | な険組合の契約医療機関に人間ドックの予約をしましたので、受診後、当該医療機関から、NTN健康保険組合に人<br>診結果が報告・利用されること(注1)に同意し、人間ドックの申込登録と受診券発行を行います。<br>および個人情報について<br>医療機関からNTN健保へ提供されます。提供の同意が人間ドック受診の条件となります。NTN健保は受診医療機関<br>健診結果を人間ドック・インセンティブ制度における報奨金の計算のためにも利用します。<br>その他の利用目的は、健康保険組合ホームページ「個人情報保護ポリシー」関連リンクの「NTN健康保険組合及び加<br>同で実施する健康診査事業における個人情報の共同利用の公表について   NTN健康保険組合及びた |
|                                                                      | 同意します                                                                                                    |
|                                                                      | 同意しません                                                                                                    |
|                                                                      | Copyright ⑥ 2025 NTN健康保険組合 All rights reserved.                                                                                                    |

6. 入力画面

|                        | 01<br>甲込入力 》                                                                           | 02<br>確認画面             | *                 | 03<br>送信完了       |
|------------------------|----------------------------------------------------------------------------------------|------------------------|-------------------|------------------|
| べての項目は入力の              | 必須です。必ず入力または選択してく                                                                      | ください。                  |                   |                  |
| 申込日                    | 2025年2月20日                                                                             |                        |                   |                  |
| 被保険者の記号                | 1                                                                                      |                        |                   |                  |
| 被保険者の番号                | 2019                                                                                   |                        |                   |                  |
| 被保険者氏名                 |                                                                                        |                        |                   |                  |
| 受診者氏名                  |                                                                                        |                        |                   |                  |
| 受診者氏名力ナ                |                                                                                        | (全角力                   | ታወみ入力)            |                  |
| 受診者性別                  | ○男性○女性                                                                                 |                        |                   |                  |
| 受診者続柄                  | ○本人 ○配偶者                                                                               |                        |                   |                  |
| 受診者生年月日                | *                                                                                      |                        |                   |                  |
| 電話番号                   | 日中国                                                                                    | に連絡がとれる番号<br>フンは入力しないで | (半角の数字のみ<br>ください。 | 入力)              |
| 受診医療機関                 | こちらから選択してくだ<br>医療機関名称: (選択されて                                                          | <u>さい。</u> 🛛<br>いません)  |                   |                  |
| 受診日                    | 2025年4月 🔻 20日 🔹                                                                        | r                      |                   |                  |
| 受付時間(任意)               | : (b) ~-                                                                               |                        |                   |                  |
| コース                    |                                                                                        |                        |                   |                  |
| 婦人科検診 ※1               | <ul> <li>●希望しない</li> <li>●希望する</li> <li>●子宮がん検診</li> <li>●乳がん</li> <li>○乳房工</li> </ul> | 。<br>検診<br>コー ○マンモグ    | ラフィー              |                  |
| 1: 「人間ドック」<br>併せて婦人科健診 | と併せて婦人科健診を受診する場合<br>を希望されますと有料になります。                                                   | 、婦人科健診の受診              | 料は無料です。           | ただし「脳ドック」や「肺ドック」 |

#### 下記項目を入力し「次へ」ボタンをクリックしてください。

| #  | 名称       | 必須         | 詳細                                        |
|----|----------|------------|-------------------------------------------|
| 1  | 被保険者氏名   | $\bigcirc$ |                                           |
| 2  | 受診者氏名    | 0          |                                           |
| 3  | 受診者氏名力ナ  | $\bigcirc$ |                                           |
| 4  | 受診者性別    | 0          |                                           |
| 5  | 受診者続柄    | $\bigcirc$ |                                           |
| 6  | 受診者生年月日  | $\bigcirc$ |                                           |
| 7  | 電話番号     | 0          |                                           |
| 8  | 受診医療機関番号 | 0          | 6 – 1. 人間ドック契約医<br>療機関選択画面から選択<br>してください。 |
| 9  | 受診日      | $\bigcirc$ |                                           |
| 10 | 受付時間     |            |                                           |
| 11 | コース      | 0          |                                           |
| 12 | 婦人科検診    | *          | 女性のみ必須。                                   |

#### 6-1. 人間ドック契約医療機関選択画面

| TN健康保険組合  |                                                            |       |      |      |       |
|-----------|------------------------------------------------------------|-------|------|------|-------|
| ドック契約医療機関 |                                                            |       |      |      |       |
| 都道府県      | 医療機関名/住所                                                   | 人間ドック | 脳ドック | 肺ドック |       |
| 栃木県       | (医)中山会 宇都宮記念病院 総合健診センター<br>宇都宮市大通り1-3-16                   | 0     | 0    |      | 選択    |
| 東京都       | アムス丸の内パレスピルクリニック<br>千代田区丸の内1-1-1 パレスビル4階                   | 0     |      |      | 避択    |
| 東京都       | (一財) 明治安田健康開発財団 明治安田新宿健診センター<br>渋谷区代々木3-22-7 新宿文化クイントビル12階 | 0     |      |      | 選択    |
| 東京都       | 国家公務員共済組合連合会 九段坂病院<br>千代田区九段南1-6-12 健康医学センター13F            | 0     |      |      | 選択    |
| 東京都       | (一財)健康医学協会 東部クリニック<br>千代田区紀尾井町4-1 (ホテルニューオータニタワー2F)        | 0     |      |      | 避沢    |
| 東京都       | メディカルスキャニング東京<br>中央区日本橋3-1-17 日本橋ヒロセビル2階                   |       | 0    |      | 選択    |
| 神奈川県      | アムス・ランドマーク・クリニック<br>横浜市西区みなとみらい2-2-1-1(ランドマークタワー7F)        | 0     |      |      | atter |
| 神奈川県      | 医療法人 恭英会 相模原記念クリニック<br>相模原市中央4-12-3                        | 0     |      |      | 避沢    |
| 石川県       | 町立 宝達志水病院<br>羽咋郡宝達志水町子浦口11-1                               | 0     |      |      | 避沢    |
| 長野県       | 諏訪赤十字病院 健診センター<br>諏訪市湖岸通り5-11-50                           | 0     | 0    |      | 避択    |
| 長野県       | 昭和伊南総合病院<br>長野県駒ヶ根市赤穂3230                                  | 0     | 0    |      | 避沢    |
| 長野県       | 伊那中央病院 健診センター<br>長野県伊那市小四郎久保1313-1                         | 0     | 0    |      | 避択    |

#### 7. 受診券発行条件選択画面

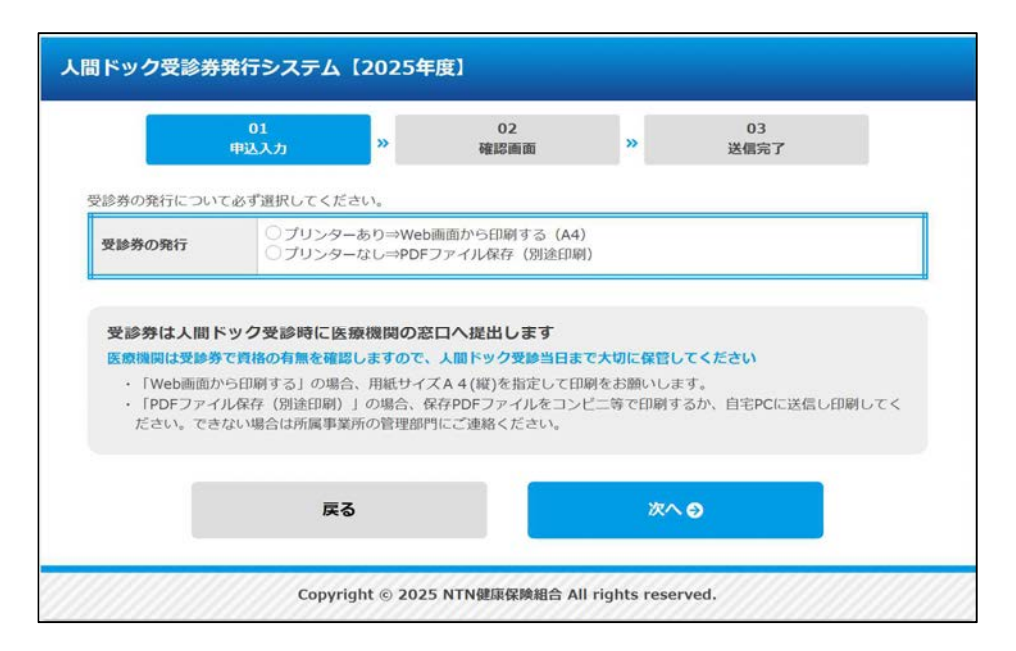

プリンターあり/プリンターなしを選択して「次へ」ボタンをクリックしてください。 ※スマートフォンを利用等、プリンターに接続できない環境の場合、いったんPDFに保管し自宅PCに PDFを送信するなど行い、印刷するようお願いします。

# 8. 確認画面

|           | 01 02 03<br>申込入力 <sup>30</sup> <sup>628</sup> 画面 <sup>30</sup> 送信完了 |  |
|-----------|---------------------------------------------------------------------|--|
| カした内容をご確認 | ください。                                                               |  |
| 申込日       | 2025年2月20日                                                          |  |
| 被保険者の記号   | 1                                                                   |  |
| 被保険者の番号   | 2019                                                                |  |
| 被保険者氏名    | 健保 テスト                                                              |  |
| 受診者氏名     | 健保 テスト                                                              |  |
| 受診者氏名力ナ   | ケンポ テスト                                                             |  |
| 受診者性別     | 男性                                                                  |  |
| 受診者続柄     | 本人                                                                  |  |
| 受診者生年月日   | 1978年6月20日                                                          |  |
| 電話番号      | 0123456789                                                          |  |
| 受診医療機関    | (医)中山会 宇都宮記念病院 総合健診センター                                             |  |
| 受診日       | 2025年4月20日                                                          |  |
| 受付時間      | ~                                                                   |  |
| コース       | 人間ドック                                                               |  |
| 婦人科検診     |                                                                     |  |
| 受診券の発行    | web画面から印刷する (A4)                                                    |  |
|           |                                                                     |  |
|           | 戻る 上記の内容で申込                                                         |  |

内容を確認して、「上記の内容で申込」ボタンをクリックしてください。

- 9.送信完了画面
  - 9-1. 受診券の発行で、「プリンターあり」を選択した場合

| 人間ドックラ                      | 受診券発行システム                                     | 【2025年           | :度】           |                |            |  |
|-----------------------------|-----------------------------------------------|------------------|---------------|----------------|------------|--|
|                             | 01<br>申込入力                                    | »                | 02<br>確認画面    | »              | 03<br>送信完了 |  |
| 申込完了て<br>人間ドック和             | す<br>1月申込を受付けました。                             |                  |               |                |            |  |
| <b>受診券を</b><br>・用紙・<br>・モノ・ | を印刷してください<br>サイズA 4 (縦)で印刷して・<br>クロ/カラーどちらの受診 | ください。<br>券も有効です。 |               |                |            |  |
|                             |                                               |                  | PDFを表示する      |                |            |  |
|                             |                                               |                  | 戻る            |                |            |  |
|                             | Соруг                                         | ight © 202!      | 5 NTN健康保険組合 A | ll rights rese | rved.      |  |

「PDFを表示する」ボタンをクリックすると、受診券のPDFファイルをブラウザ上で表示します。

9-2. 受診券の発行で、「プリンターなし」を選択した場合

| 人間ドック受                      | と診券発行システ <i>L</i>                                | 、【2025年           | 度】            |                 |            |  |
|-----------------------------|--------------------------------------------------|-------------------|---------------|-----------------|------------|--|
|                             | 01<br>申込入力                                       | »                 | 02<br>確認画面    | »               | 03<br>送信完了 |  |
| 申込完了で<br>人間ドック利             | <b>す</b><br>用申込を受付けました。                          |                   |               |                 |            |  |
| <b>受診券を</b><br>・用紙サ<br>・モノク | <b>印刷してください</b><br>マズA 4 (縦)で印刷して<br>ロ/カラーどちらの受診 | ください。<br>※券も有効です。 |               |                 |            |  |
|                             |                                                  | PC                | DFをダウンロードす    | 5               |            |  |
|                             |                                                  |                   | 戻る            |                 |            |  |
|                             | Сору                                             | right © 2025      | 5 NTN健康保険組合 A | Il rights reser | ved.       |  |

「PDFをダウンロードする」ボタンをクリックすると、受診券のPDFファイルをダウンロードします。

#### 10.利用申し込み確認画面

メニュー選択にて「変更 受診券印刷 キャンセル」を選択した場合

| 1込履歴                                     |                       |                                                    |       |        |    |       |
|------------------------------------------|-----------------------|----------------------------------------------------|-------|--------|----|-------|
| <ul> <li>         ・申込内容の     </li> </ul> | 履歴を表示します<br>変更、受診券の受け | 診券印刷、キャンセルが可能で                                     | す。    |        |    |       |
|                                          |                       |                                                    |       |        |    |       |
| 申込日                                      | 受診日                   | 医療機関名称                                             | スービ   | 受診券の発行 | 続柄 |       |
|                                          |                       |                                                    |       |        |    | 変更    |
| 2025/2/20                                | 2025/4/20             | <ul><li>(医)中山会 宇都宮記念</li><li>病院 総合健診センター</li></ul> | 人間ドック | Web    | 本人 | 再発行   |
|                                          |                       |                                                    |       |        |    | キャンセル |
|                                          |                       | -                                                  |       |        |    |       |
|                                          |                       | 戻る                                                 |       |        |    |       |

「変更」→申込編集画面に遷移します。 「再発行」→受診券をPDF出力します。 「キャンセル」→申込をキャンセルします。

## 11. 受診券PDF

発行した受診券のサンプルになります。

発行した受診券のサンプルになります。

※受診当日は必ず「受診券」を持参、医療機関に提出してください。

|         |              | 人間 ドッ                                                              | ク受診       | :券  |       |
|---------|--------------|--------------------------------------------------------------------|-----------|-----|-------|
| フリガナ    |              | ケンポ テスト                                                            |           |     | Ĩ     |
| 受診者氏名   |              | 健保 テスト 男                                                           |           |     |       |
| 生年月日    |              | (S 53 年) 1978 年 6 月 20 日 (46 才)                                    |           |     | 6-243 |
| 組合員との関係 |              | 本人                                                                 |           |     |       |
| 検診機関名   |              | (医)中山会 宇都宮記念病院 総合健診セ<br>ンター                                        |           |     |       |
| 受診年月日   |              | (R 7 年) 2025 年 4 月 21 日 (月曜日)                                      |           |     |       |
| 婦人科検診   |              | =                                                                  |           |     |       |
| 組合員名    | 氏名           | 健保 テスト                                                             |           |     |       |
|         | 保険者証<br>記号番号 | 1 - 2019                                                           | 所属<br>事業所 | 営業東 |       |
| 組合名     |              | 〒530-0005 大阪市北区中之島 3-6-32 ダイビル本館<br>NTN 健康保険組合<br>TEL 06-6447-6581 |           |     |       |
| 備考      |              | 受付時間 : ~                                                           |           |     |       |

\*婦人科検診以外のオプション項目は個人負担となります。

\*ドック受診回数はお一人につき一年度(4月~翌年3月)で一回です。